# **Archivos Planos SIIF**

Esta opción permite generar los archivos planos SIIF.

Está compuesta por 3 pestañas:

- Lista
- Distribución de recursos
- Generación de Archivos

# Lista

#### Pestaña de Lista

|             | and services solutions                                                                             |                         | Estas conectado       | desde la IP: 192.168.1.61 |                |    |     |
|-------------|----------------------------------------------------------------------------------------------------|-------------------------|-----------------------|---------------------------|----------------|----|-----|
| a 🗋 Dis     | stribución de Recursos 🔑 Generación de Archivos                                                    |                         |                       |                           | 6 <sup>4</sup> | PR |     |
| nóminas en  | n estado BORRADOR                                                                                  |                         |                       |                           |                |    |     |
| lómina<br>¥ | Fecha Tipo                                                                                         | Total<br>▼ Devengados ▼ | Total<br>Deduccione 🕶 | Valor Estado<br>▼ ▼       |                |    | ^   |
| 8386        | 05/07/2021 CESANTIAS                                                                               | 4,666,252               | 0                     | 4,666,252.00 BORRADOR     |                |    |     |
| 8363        | 30/06/2021 PLAN DE BIENESTAR                                                                       | 2,700,000               | 0                     | 2,700,000.00 BORRADOR     |                |    |     |
| 8364        | S0/06/2021 NOMINA APOYO DE SOSTENIMIENTO APRENDICES                                                | 454,264                 | 10 000                | 454,264.00 BORRADOR       |                |    | - 1 |
| 8365        | 1E INC/2021 NOMINA EMPLEADOS                                                                       | 1 592 000               | 12,963,382            | 1 592 000 00 B0884008     |                |    | ٩.  |
| 0355        | 15/06/2021 APOTO APRENDICES UNIVERSIMILES<br>15/06/2021 NORAINA ABOVO DE SOSTENIRAIENTO ABRENDICES | 454 354                 | 0                     | 454 354 00 80 80 80 80 80 |                |    |     |
| 8358        | 15/06/2021 PLAN DE RIENESTAR                                                                       | 2 135 804               | 0                     | 2 135 804 00 BORRADOR     |                |    |     |
| 8359        | 15/06/2021 NOMINA EMPLEADOS                                                                        | 155 117 474             | 31 552 363            | 124 565 111 00 BORRADOR   |                |    |     |
| 8362        | 01/06/2021 LIQUIDACION DEFINITIVA                                                                  | 38 153 115              | 3 116 000             | 35.037.115.00.8088AD08    |                |    |     |
| 8350        | 30/05/2021 APOYO APRENDICES UNIVERSIARIOS                                                          | 1,250,000               | 0                     | 1,250,000.00 BORRADOR     |                |    |     |
| 8351        | 30/05/2021 NOMINA APOYO DE SOSTENIMIENTO APRENDICES                                                | 454,264                 | 0                     | 454,264.00 BORRADOR       |                |    |     |
| 8352        | 30/05/2021 PLAN DE BIENESTAR                                                                       | 3,155,966               | 0                     | 3,155,966.00 BORRADOR     |                |    |     |
| 8353        | 30/05/2021 NOMINA EMPLEADOS                                                                        | 172,551,777             | 33,159,127            | 139,392,650.00 BORRADOR   |                |    |     |
| 8346        | 15/05/2021 PLAN DE BIENESTAR                                                                       | 4,467,596               | 0                     | 4,467,596.00 BORRADOR     |                |    |     |
| 8347        | 15/05/2021 APOYO APRENDICES UNIVERSIARIOS                                                          | 1,250,000               | 0                     | 1,250,000.00 BORRADOR     |                |    |     |
| 8348        | 15/05/2021 NOMINA APOYO DE SOSTENIMIENTO APRENDICES                                                | 454,254                 | 0                     | 454,264.00 BORRADOR       |                |    |     |
| 8349        | 15/05/2021 NOMINA EMPLEADOS                                                                        | 160,351,781             | 32,710,410            | 127,641,371.00 BORRADOR   |                |    |     |
| 8334        | 30/04/2023 PLAN DE BIENESTAR                                                                       | 4,904,024               | 0                     | 4,904,034.00 BORRADOR     |                |    |     |
| 8335        | 30/04/2021 NOMINA EMPLEADOS                                                                        | 159,913,422             | 34,506,705            | 125,406,717.00 BORRADOR   |                |    |     |
| 8336        | 30/04/2021 NOMINA APOYO DE SOSTENIMIENTO APRENDICES                                                | 454,264                 | 0                     | 454,264.00 BORRADOR       |                |    |     |

En esta pestaña se visualiza inicialmente las nominas que ya tiene pago automático y que no se han aprobado en la generación de archivos SIIIF, sin embargo se puede filtra por tipo de estado, los cuales son 3: Nota: El listado muestra las nominas elaboradas a partir del 01 de enero del 2021.

- TODOS: Filtra todas las nominas aprobadas o en borrador.
- BORRADOR: Filtra las nominas que aun no se les han aprobado en la generación de archivos SIIF.
- APROBADO: Filtra las nominas que ay se les aprobó la generación del archivo SIIF.

Se debe seleccionar un registro de la lista y pasar a la siguiente pestaña.

# Distribución de recursos

En esta pestaña se muestra la distribución por unidades de pago de la nomina seleccionada en los conceptos de Devengados; la unidad de pago es originalmente la que se toma en la la liquidación de

Last update: 2022/03/24 ada:sicoferp:gestionhumana:nomina:pagoautomaticosiif:archivosplanossiif http://wiki.adacsc.co/doku.php?id=ada:sicoferp:gestionhumana:nomina:pagoautomaticosiif:archivosplanossiif 16:35

#### la nómina.

Se permite seleccionar el tipo de agrupación de las unidades de pago puede ser por:

- Por empleado
- Por Concepto

| Distribución de Recursos                                                                                                    | eneración de Archivos                                                                                                    |                                                                       |                                   |                                                                                                    |                                                                                                    |                | ÷                                                                                                    | PR                                                                     |
|----------------------------------------------------------------------------------------------------|----------------------------------------------------------------------------------------------------|-----------------------------------------------------------------------|-----------------------------------|----------------------------------------------------------------------------------------------------|----------------------------------------------------------------------------------------------------|----------------|----------------------------------------------------------------------------------------------------|------------------------------------------------------------------------|
| ro Nómina: 8365 - NOMINA EMPLEADO                                                                                                    | 15                                                                                                    |                                                                       |                                   |                                                                                                    |                                                                                                    |                |                                                                                                    |                                                                        |
| cción:                                                                                                    |                                                                                                    |                                                                       |                                   |                                                                                                    |                                                                                                    |                |                                                                                                    |                                                                        |
| or Empleade 🔿 Por Concepto                                                                                                    |                                                                                                    |                                                                       |                                   |                                                                                                    |                                                                                                    |                |                                                                                                    |                                                                        |
| ar todoz los registros del listado a la Ur                                                                                                    | nidad de Pago:                                                                                                    |                                                                       | ~                                 | Aplicar                                                                                                    |                                                                                                    |                |                                                                                                    |                                                                        |
| ocumento Nomt                                                                                                    | ore                                                                                                    | Valor                                                                 | U                                 | Jnidad                                                                                                    | 1                                                                                                    |                |                                                                                                    |                                                                        |
| Empleado 🔻 Emplea                                                                                                    | ado 🔻                                                                                                    | Devengados 👻                                                          | D                                 | le Pago                                                                                                    | -                                                                                                    |                |                                                                                                    |                                                                        |
| 98,663,128.5 AGUDELD DAVILA WILLMAR                                                                                                    | DARIO                                                                                                    | 2,503,689                                                             | CONSIGNACION                      |                                                                                                    | <u> </u>                                                                                                    |                |                                                                                                    |                                                                        |
| 43,161,255.8 BEDOYA OSPINA ISABEL CRI                                                                                                    | ISTINA                                                                                                    | 3,057,322                                                             | CONSIGNATION                      |                                                                                                    | ·                                                                                                    |                |                                                                                                    |                                                                        |
| 43,158,110.8 BENJUMEA ZAPATA DIANA F                                                                                                    | RAQUEL                                                                                                    | 3,126,797                                                             | CONSIGNACION                      |                                                                                                    | *                                                                                                    |                |                                                                                                    |                                                                        |
| 70,064,433.5 BETANCUR BETANCUR ALVA                                                                                                    | ARO DE JESUS                                                                                                    | 1,121,369                                                             | CONSIGNACION                      |                                                                                                    | ·                                                                                                    |                |                                                                                                    |                                                                        |
| 42,893,897.1 CARDENAS RAMIREZ MARIA                                                                                                    | PATRICIA                                                                                                    | 1,121,369                                                             | CONSIGNATION                      |                                                                                                    | -                                                                                                    |                |                                                                                                    |                                                                        |
| .037.570.340.1 CARDER BIARDEAU PAUL BY                                                                                                    | YRON                                                                                                    | 1,679,653                                                             | CONSIGNATION                      |                                                                                                    | -                                                                                                    |                |                                                                                                    |                                                                        |
| 43,063,332.7 CARVAJAL SEPULVEDA ISAB                                                                                                    | SEL CRISTINA                                                                                                    | 2,503,689                                                             | CONSIGNACION                      |                                                                                                    | ·                                                                                                    |                |                                                                                                    |                                                                        |
| .037,595,975.4 CASTAÑO AGUIRRE LEIDY J/                                                                                                    | OHANA                                                                                                    | 1,610,100                                                             | CONSIGNACION                      |                                                                                                    | -                                                                                                    |                |                                                                                                    |                                                                        |
| 98,524,441.0 ECHEVERRI CORREA ARIEL                                                                                                    | EDUARDO                                                                                                    | 1,852,313                                                             | CONSIGNATION                      |                                                                                                    | 2                                                                                                    |                |                                                                                                    |                                                                        |
| 42,972,058.1 GALLON HENAO MARIA ISAB                                                                                                    | 3EL                                                                                                    | 5,841,574                                                             | CONSIGNACION                      |                                                                                                    | -                                                                                                    |                |                                                                                                    |                                                                        |
| 214,718,853.6 GDEZ RUEDA MARYSOL                                                                                                    |                                                                                                    | 1,526,726                                                             | CONSIGNACION                      |                                                                                                    | -                                                                                                    |                |                                                                                                    |                                                                        |
| 43,117,892.1 GRANADOS RENDON JHOJA                                                                                                    | NNA ANDREA                                                                                                    | 1,610,100                                                             | CONSIGNACION                      |                                                                                                    |                                                                                                    |                |                                                                                                    |                                                                        |
| 70,079,024 1 MEJIA MENESES REINALDO                                                                                                    | DE JESUS                                                                                                    | 5,504,672                                                             | CONSIGNACION                      |                                                                                                    |                                                                                                    |                |                                                                                                    |                                                                        |
| 92 537 102 30LIVERD AMELL EDWIN JDS                                                                                                    | Æ                                                                                                    | 3 1 26 797                                                            | CONSIGNACION                      |                                                                                                    |                                                                                                    |                |                                                                                                    |                                                                        |
|                                                                                                    |                                                                                                    | limiterie                                                             | ما احماد                          |                                                                                                    |                                                                                                    |                | Agosto 6 de 2021 🛚 Sistema o                                                                                                    | le Nómina-[]-[Arct                                                     |
|                                                                                                    | a H1 (a 10                                                                                                    |                                                                       |                                   | file and the last connectado desde las                                                                                                    | 1921681.61                                                                                                    | E Cambia       | Agosto 6 de 2021<br>Admin<br>Clave Cerrar Sesión<br>Archivos                                                                                                    | le Nómina-[]-[Arch<br>De Nómina-[]-[arch<br>Planos SIIF                |
|                                                                                                    | a la la la                                                                                                    |                                                                       |                                   | fini i 💽 i 💽<br>tas conectado desde la                                                                                                    | IP: 1921681.61                                                                                                    | 🔁 📔 🖬 🕻 Cambia | Agosto 5 de 2021<br>Admin<br>I Clave Cerrar Sesión                                                                                                    | le Nómina-[]-[Arch<br>De Nómina-[]-[arch<br>Planos SIIF<br>P P. 2      |
| Contraction of the secure of the secure of t | a 🔛 a 🖸                                                                                                    |                                                                       |                                   | n conectado desde la                                                                                                    | IP: 192.168.1.61                                                                                                    | 🔁 📔 🖬 🕻 Cambia | Agosto 6 de 2021<br>Admin<br>Clave Cenar Sesión<br>Archivos                                                                                                    | le Nómina-[]-[Arch<br>De Nómina-[]-[arch<br>Planos SIIF<br>P P.        |
| Contraction of the sector of the sector of t | erreración de Auchivos<br>15                                                                                                    |                                                                       | 9 <b>8</b> 1                      | tas conectado desde la                                                                                                    | 17. 192 168 1.61                                                                                                    | 🖼 🖾 🖬 Combio   | Agosto 6 de 2021<br>Admin<br>r Clave Cenar Sessión<br>Archivos                                                                                                    | le Nómina-[]-[Arch<br>le Nómina-[]-[Arch<br>Planos SIIF<br>P 2         |
| Conservers sectors                                                                                                    | ereración de Archivos<br>15                                                                                                    |                                                                       |                                   | 🔐 🚺 💷                                                                                                    | 1 <b>(1) (1) (1)</b> | B Cambia       | Agosto 6 de 2021<br>Admin<br>r Clave Censar Sesión<br>Reference<br>Reference<br>R | le Nómina-11-1Auch<br>le Nómina-11-1acch<br>Planos SIIF<br>Planos SIIF |
| Distribución de Recursos     Original de Recursos     Original de       | ereración de Archivos<br>15<br>nidad de Pago:                                                                                                    |                                                                       |                                   | Ablicar                                                                                                    | 1 <b>1 (11)</b><br>IP 1921681.61                                                                                                    | E Combio       | Agosto 6 de 2021<br>Admin<br>r Clave Cerrar Sestin<br>@                                                                                                    | le Nómina-[]-[Arch<br>le Nómina-[]-[Arch<br>Planos SIIF<br>P R]        |
| Construction states     Construction states     Construction states     Construction states     Construction     Construction     Construction     Construction     Construction     Construction     Construction     Construction                                                                                                    | eneración de Archivos<br>15<br>nidad de Pago:                                                                                                    | Descrinción                                                           |                                   | Aplicar                                                                                                    | Inidad                                                                                                    | Cambia         | Agosto 6 de 2021<br>Admin<br>I Clave Cenar Sesión<br>Archivos                                                                                                    | le Nómina-1)-fact<br>le Nómina-1)-fact<br>Planos SIIF<br>P 72          |
| Compared aveces solutions     Compared aveces solutions     Compared aveces solutions     Compared avector solutions     Compared avector solutionsolutions     Compared avector solutions     Compared avector solu      | eneración de Archivos<br>IS<br>nidad de Pago:                                                                                                    | Descripción<br>Cencepto                                               |                                   | Aplicar<br>Valor<br>Concepto                                                                                                    | Unidad<br>De Pago                                                                                                    | Combia         | Agosto 6 de 2021<br>Admin<br>r Clave Cenar Sesión<br>Archivos                                                                                                    | le Nămina-11-fArct<br>le Nămina-11-farct<br>Planos SIIF<br>P R         |
| Conserve success success     Conserve success success     Conserve success success     Conserve success     Conserve success     C      | erenación de Auchivos<br>15<br>nidad de Pago:                                                                                                    | Descripción<br>Concepto                                               |                                   | Aplicar<br>2,503,688 cc                                                                                                    | Unidad<br>De Page<br>NSIGMCION                                                                                                    | Cambia         | Agosto 6 de 2021<br>Adain<br>r Clave Cerrar Sesión<br>Archivos                                                                                                    | le Nómina-()-(Arch<br>le Nómina-()-(Arch<br>Planos SIIF<br>P R         |
| Competence states     Competence states     Competence states     Competence states     Competence states     Competence     Competence       | ereración de Archivos<br>IS<br>nidad de Pago:                                                                                                    | Descripción<br>Concepto                                               | V<br>ERAL - PECO                  | Aplicar<br>Valor<br>2,503,669,00<br>416,900,00                                                                                                    | Unidad<br>De Page<br>NSIGNACION                                                                                                    | Cambia         | Agosto 6 de 2021<br>Admin<br>I Clave Cenar Sesión<br>I Clave Cenar Sesión<br>II<br>IIII<br>IIIII<br>IIIIIIIIII<br>IIIIIIIIIII                                                                                                    | le Nómina-[]-[Arct<br>be Nómina-][-[arct<br>Planos SIIF<br>P Pa]       |
| Contraction of the second of the second      | eneración de Archivos<br>IS<br>nidad de Pago:                                                                                                    | Descripción<br>Concepto<br>De Infermediad Bene                        | ERAL - RECO<br>ERAL - RECO        | Aplicar Valor 2.503.689 CC 416.906 CC 138.976 CC 2.02.415                                                                                                    | Unidad<br>De Page<br>NSIGNACION<br>NSIGNACION<br>NSIGNACION                                                                                                    |                | Agnoto 6 de 2021<br>Admin<br>Clave Cenar Sesión<br>Archivos                                                                                                    | le Nómina ()-fact<br>le Nómina ()-fact<br>Planos SIIF<br>P R           |
| Operative construction     Operative construction                                                                                                    | ereración de Archivos<br>IS<br>nidad de Pago:<br>DAPIO<br>STINA INCAPACIDA<br>STINA INCAPACIDA<br>STINA SALAPIO<br>STINA SALAPIO                                                                                                    | Descripción<br>Concepto<br>D ENFERMEDAD GENE                          | ERAL - RECOM                      | Aplicar<br>2.503,688 cc<br>2.503,688 cc<br>2.501,488 cc<br>2.501,488 cc<br>2.501,588 cc<br>2.501,588 c                                                                                                    | Unidad<br>De Page<br>NSIGMACION<br>NSIGNACION<br>NSIGNACION<br>NSIGNACION<br>NSIGNACION                                                                                                    |                | Agosto 6 de 2021<br>Admin<br>r Clave Cenar Sesión<br>Archivos                                                                                                    | le Nómina-()-(Arch<br>le Nómina-()-Arch<br>Planos SIIF<br>P R          |
| Construction statutes     Construction statutes     Construction statutes     Construction statutes     Construction statutes     Construction statutes     Construction     Construction         | erersolón de Archivos<br>IS<br>IS<br>DARIO SALARIO<br>DARIO SALARIO<br>STINA INCAPACIDA<br>STINA INCAPACIDA<br>STINA NALARIO<br>STINA SALARIO<br>MAQUEL SALARIO                                                                                                    | Descripción<br>Concepto<br>AD ENFERIMEDAD GENE                        | V<br>ERAL - RECOM<br>ERAL - RECOM | Aplicar<br>Valor<br>Concepto<br>2.503.685 cc<br>416.590 (<br>2.501.485 cc<br>3.126.787 (<br>3.126.787 (<br>3.126                                                         | Unidad<br>De Page<br>NSIGMACION<br>NSIGMACION<br>NSIGMACION<br>NSIGMACION<br>NSIGMACION<br>NSIGMACION<br>NSIGMACION<br>NSIGMACION<br>NSIGMACION                                                                                                    |                | Agosto 5 de 2021<br>Admin<br>r Clave Cenar Sesión<br>E                                                                                                    | le Nómina-[]-[Arct<br>be Nómina-[]-Isoch<br>Planos SIIF<br>P 72]       |
| Commento     Commento           | eneración de Archivos<br>IS<br>nidad de Pago:<br>DARIO SALARIO<br>STINA INCAPACIDA<br>STINA INCAPACIDA<br>STINA INCAPACIDA<br>STINA INCAPACIDA<br>STINA SALARIO<br>VIADO E JESU(SALARIO<br>NATO E JESU(SALARIO<br>DATEILO CALABOR                                                                                                    | Descripción<br>Concepto<br>DO ENFERMEDAD GENE<br>DO ENFERMEDAD GENE   | ERAL - RECON                      | Aplicar<br>Valor<br>Concepto<br>2.503.689 cr<br>416.908 cr<br>138.976 cr<br>2.501.438 cr<br>3.126.787 cr<br>1.121.388 cr<br>1.121.389 cr<br>1.121.389 cr<br>1.121.380 cr<br>1.121.380 cr<br>1.121.38                                                                               | Unidad<br>De Page<br>NSIGNACION<br>NSIGNACION<br>NSIGNACION<br>NSIGNACION<br>NSIGNACION<br>NSIGNACION<br>NSIGNACION<br>NSIGNACION<br>NSIGNACION                                                                                                    |                | Agosto 6 de 2021<br>Admin<br>r Clave Cenar Sesión<br>E                                                                                                    | le Nómina-[]-[Aucc<br>be Nómina-[]-[auco<br>Planos SIIF<br>P 72        |
| Councel acvices solutions     Councepto     Councepto      | eneración de Archivos<br>IS<br>nidad de Pago:<br>DARIO SALARIO<br>STINA INCAPACIDA<br>STINA INCAPACIDA<br>STINA INCAPACIDA<br>STINA INCAPACIDA<br>STINA SALARIO<br>IPATRICIA SALARIO<br>IPATRICIA SALARIO                                                                                                    | Descripción<br>Concepto<br>D ENFERMEDAD GENE<br>D ENFERMEDAD GENE     | ERAL - RECON                      | Aplicar<br>Valor<br>Concepto V<br>2,503,659 (C)<br>138,976 (C)<br>3,126,598 (C)<br>1,121,368 (C)<br>1,121,368                                                                                                    | Unidad<br>De Pago<br>NSIGNACION<br>NSIGNACION<br>NSIGNACION<br>NSIGNACION<br>NSIGNACION<br>NSIGNACION<br>NSIGNACION<br>NSIGNACION<br>NSIGNACION<br>NSIGNACION<br>NSIGNACION                                                                                                    |                | Agosto 6 de 2021<br>Admin<br>I Clave Cenar Sesión<br>Archivos                                                                                                    | le Nómina-1]-[Arct<br>le Nómina-1]-fact<br>Planos SIIF<br>P R          |
| Compared services statutes     Control of the control of the control of the       | erensción de Auchivos<br>IS<br>IS<br>DARIO SALARIO<br>STINA INCAPACIDE<br>STINA INCAPACIDE<br>STINA INCAPACIDE<br>STINA SALARIO<br>PATRICLA SALARIO<br>PATRICLA SALARIO<br>RIO DE JESU(SALARIO<br>RIO N SALARIO<br>RIO SALARIO<br>RIO SALARIO<br>E CIPISTURA SALARIO                                                                                                    | Descripción<br>Concepto<br>DO ENFERMEDAD GENE                         | ERAL - RECO<br>ERAL - RECO        | Aplicar           Valor         2.503.685         Concepto           138.976 (Concepto         -         -           138.976 (Concepto         -         -           138.976 (Concepto         -         -           138.976 (Concepto)         -         -           1,121.385 (Concepto)         -         -           1,121.385 (Concepto)         -         1.679.653 (Concepto)           1,127.385 (Concepto)         -         2.593.688 (Concepto)                                                                                                    | Unidad<br>De Pago<br>NSIGMACION<br>NSIGMACION<br>NSIGMACION<br>NSIGMACION<br>NSIGMACION<br>NSIGMACION<br>NSIGMACION<br>NSIGMACION<br>NSIGMACION<br>NSIGMACION<br>NSIGMACION                                                                                                    |                | Agosto 5 de 2021<br>Admin<br>r Clave Cenar Sesión<br>Archivos                                                                                                    | le Nómina-[]-[Arct<br>be Nómina-[]-Iarch<br>Planos SIIF<br>P 72]       |
| Control of the second of the second of       | eneración de Archivos<br>IS<br>nidad de Pago:<br>DARIO SALARIO<br>STINA INCAPACIDA<br>STINA INCAPACIDA<br>STINA INCAPACIDA<br>STINA INCAPACIDA<br>STINA INCAPACIDA<br>STINA INCAPACIDA<br>STINA INCAPACIDA<br>STINA INCAPACIDA<br>STINA INCAPACIDA<br>STINA SALARIO<br>FROM SALARIO<br>FROM SALARIO<br>FROM SALARIO                                                                                                    | Descripción<br>Concepto<br>AD ENFERMEDAD GENE                         | ERAL - PECON                      | Aplicar<br>Valor<br>Concepto v<br>2.503.689 cc<br>416.908 cc<br>2.503.689 cc<br>416.908 cc<br>3.126.797 cc<br>3.126.797 cc<br>1.121.389 lc<br>1.121.389 lc<br>1.121.389 lc<br>1.121.389 lc<br>1.679.653 cc<br>2.503.689 cc<br>1.679.653 cc<br>2.503.689 cc<br>1.679.653 cc<br>1.679.653 cc<br>1.679.6550 cc<br>1.679.6550 cc<br>1.679.6550 cc<br>1.679.6550 cc<br>1.                                                                               | Unidad<br>De Page<br>NSIGMACION<br>NSIGMACION<br>NSIGMACION<br>NSIGMACION<br>NSIGMACION<br>NSIGMACION<br>NSIGMACION<br>NSIGMACION<br>NSIGMACION<br>NSIGMACION<br>NSIGMACION<br>NSIGMACION                                                                                                    | Cambia         | Agosto 6 de 2021<br>Admin<br>r Clave Cenar Sesión<br>E                                                                                                    | le Nómina-[]-[Arcch<br>be Nómina-][-Jacch<br>Planos SIIF<br>P Pa       |
| Conserve solution     Conserve solution      | eneración de Archivos<br>IS<br>nidad de Pago:<br>DARIO SALARIO<br>STINA INCAPACIDA<br>STINA INCAPACIDA<br>STINA INCAPACIDA<br>STINA INCAPACIDA<br>STINA SALARIO<br>PATRICIA SALARIO<br>DHANA SALARIO<br>DHANA SALARIO<br>DHANA SALARIO                                                                                                    | Descripción<br>Concepto<br>DE ENFERMEDAD GENE                         | ERAL - RECO                       | Aplicar<br>Valor<br>2.503,668<br>2.503,668<br>2.501,438<br>2.501,438<br>2.501,438<br>2.501,438<br>2.501,438<br>2.501,438<br>2.501,438<br>2.501,438<br>2.501,438<br>2.501,438<br>2.501,438<br>2.501,438<br>2.501,5797<br>2.503,658<br>2.503,658<br>2.503 | Unidad<br>De Pego<br>NSIGMACION<br>NSIGMACION<br>NSIGMACION<br>NSIGMACION<br>NSIGMACION<br>NSIGMACION<br>NSIGMACION<br>NSIGMACION<br>NSIGMACION<br>NSIGMACION<br>NSIGMACION<br>NSIGMACION                                                                                                    |                | Agosto 6 de 2021<br>Admin<br>Clave Cenar Sesión<br>Archivos                                                                                                    | le Nómina ()-fact<br>le Nómina ()-fact<br>Planos SIIF<br>P 22          |
| Councel levices states     Councept     Councept          | ereración de Archivos<br>ereración de Archivos<br>IS<br>nidad de Page:<br>DARIO SALARIO<br>STINA INCAPACIDA<br>STINA INCAPACIDA<br>STINA INCAPACIDA<br>STINA SALARIO<br>PATRICIA SALARIO<br>PATRICIA SALARIO<br>CHANA SALARIO<br>CHANA SALARIO<br>CHANA SALARIO<br>CHANA SALARIO<br>CHANA SALARIO<br>CHANA SALARIO<br>CHANA SALARIO<br>CHANA SALARIO<br>CHANA SALARIO<br>CHANA SALARIO<br>CHANA SALARIO<br>CHANA SALARIO<br>CHANA SALARIO | Descripción<br>Concepto<br>De ENFERMEDAD GENE<br>D ENFERMEDAD GENE    | ERAL - RECOP                      | Aplicar  Valor Concepto Valor 2,503,688 CC 146,508 (CC 146,508 (CC 146,508 (CC 148,578 (CC 148,578 (CC                                                                                                    | Unidad<br>De Page<br>NSIGMACION<br>NSIGMACION<br>NSIGMACION<br>NSIGMACION<br>NSIGMACION<br>NSIGMACION<br>NSIGMACION<br>NSIGMACION<br>NSIGMACION<br>NSIGMACION<br>NSIGMACION<br>NSIGMACION<br>NSIGMACION<br>NSIGMACION<br>NSIGMACION<br>NSIGMACION                                                                                                    |                | Agosto 6 de 2021<br>Admin<br>r Clave Cenar Sesión<br>Archivos                                                                                                    | le Nómina-()-(Arch<br>be Nómina-()-(Arch<br>Planos SIIF<br>P R         |
| Constribución de Recursos     Constribución de Recursos     Construction     Constribución de Recursos     Construction     Construction     Constructin     Constructin     Constructin         | erersoción de Archivos<br>IS<br>IS<br>DARIO SALARIO<br>STINA INCAPACIDO<br>STINA INCAPACIDO<br>STINA SALARIO<br>STINA SALARIO<br>PATRICIA SALARIO<br>PATRICIA SALARIO<br>EL CRISTINA SALARIO<br>EDUARDO SALARIO<br>EDUARDO SALARIO<br>SALARIO<br>SALARIO                                                                                                    | Descripción<br>Concepto<br>DO ENFERIMEDAD GENE                        | ERAL - RECOM                      | Aplicar<br>Valor<br>Concepto<br>2,503,685 cc<br>2,503,685 cc<br>138,976 cc<br>3,126,787 cc<br>1,121,385 cc<br>1,121,385 cc<br>1,121,385 cc<br>1,121,385 cc<br>1,127,385 cc<br>1,579,553 cc<br>2,503,688 cc<br>1,579,553 cc<br>1,579,553 cc<br>1,578,755 cc<br>1,578,775 cc<br>1,578,775 cc<br>1,578,775 cc                                                                                                    | Unidad<br>De Page<br>NSIGMACION<br>NSIGMACION<br>NSIGMACION<br>NSIGMACION<br>NSIGMACION<br>NSIGMACION<br>NSIGMACION<br>NSIGMACION<br>NSIGMACION<br>NSIGMACION<br>NSIGMACION<br>NSIGMACION<br>NSIGMACION<br>NSIGMACION<br>NSIGMACION                                                                                                    |                | Agosto 6 de 2021<br>Admin<br>I Clave Cenar Sesión<br>Archivos                                                                                                    | le Nómina-[]-[Arct<br>be Nómina-[]-Iarct<br>Planos SIIF<br>P Pa        |
| Consect and form     Consect and form     Cons      | eneración de Archivos<br>IIS<br>nidad de Pago:<br>DARIO SALARIO<br>STINA INCAPACIDA<br>STINA INCAPACIDA<br>STINA INCAPACIDA<br>STINA INCAPACIDA<br>STINA INCAPACIDA<br>STINA SALARIO<br>PATRICIA SALARIO<br>DHANA SALARIO<br>DHANA SALARIO<br>DHANA SALARIO<br>DHANA SALARIO<br>DHANA SALARIO<br>SALARIO<br>NNA ANDREA SALARIO                                                                                                    | Descripción<br>Cencepto<br>D ENFERMEDAD GENE                          | ERAL - RECOM                      | Aplicar<br>Valor<br>Concepto v<br>2.503,689 cc<br>416.908 cc<br>138.976 cv<br>2.501,489 cc<br>1.121,389 cc<br>1.121,380 cc<br>1.121,380 cc<br>1.121,380 cc<br>1.121,                                                                               | Unidad<br>De Page<br>NSIGNACON<br>NSIGNACON<br>NSIGNACON<br>NSIGNACON<br>NSIGNACON<br>NSIGNACON<br>NSIGNACON<br>NSIGNACON<br>NSIGNACON<br>NSIGNACON<br>NSIGNACON<br>NSIGNACON<br>NSIGNACON<br>NSIGNACON<br>NSIGNACON<br>NSIGNACON                                                                                                    | Cambia         | Agosto 6 de 2021<br>Admin<br>Clave Cenar Sesión<br>Entre Cenar Sesión                                                                                                    | le Nómina-[]-[Auct<br>be Nómina-[]-Iarch<br>Planos SIIF<br>P 72        |
| Constitución de Recursos     Distribución de Recursos     Distribución de Recursos     Original de la constitución de Recursos     Original de la constitución de Recursos     Original de la constitución de Recursos     Original de la constitución de Recursos     Original de la constitución de Recursos     Original de la constitución de la constitución de la constitaconstitución de la c      | erersolón de Archivos<br>IS<br>IS<br>IS<br>DARIO SALARIO<br>STINA INCAPACIDA<br>STINA INCAPACIDA<br>STINA SALARIO<br>INTO DE JESU(SALARIO<br>PATRICICA SALARIO<br>DHANA SALARIO<br>DHANA SALARIO<br>DHANA SALARIO<br>DHANA SALARIO<br>DHANA SALARIO<br>SALARIO<br>INNA ANDREA SALARIO<br>INNA ANDREA SALARIO<br>INNA ANDREA SALARIO                                                                                                    | Descripción<br>Concepto<br>DO ENFERIMEDAD GENE<br>DO ENFERIMEDAD GENE | ERAL - RECOM                      | Aplicar<br>Valor<br>Concepto<br>2,503,689 cc<br>2,503,689 cc<br>138,976 cc<br>138,976 cc<br>1,121,369 cc<br>1,121,369 cc<br>1,121,370 cc<br>1,121,369 cc<br>1,121,370 cc<br>1,121,369 cc<br>1,121,370 cc<br>1,121,370 cc<br>1,121,3                                                                                | Unidad<br>De Page<br>NSIGMACION<br>NSIGMACION                                                                                                    |                | Agosto 6 de 2021<br>Admin<br>I Clave Cenar Sesión<br>Archivos                                                                                                    | le Nómina-[]-[Arct<br>be Nómina-[]-Isrol<br>Planos SIIF<br>P 72]       |

Ready

Depende de la selección se realizará la actualización de los datos. Cuando se selecciona Por Empleado y se cambia la unidad de pago se actualizan todos los conceptos (Devengados y Deducciones) de ese empleado a la unidad de pago seleccionada.

Cuando se selecciona Por Concepto y se cambia la unidad de pago a un concepto y se hace una distribución de valor para los conceptos de Deducciones a la unidad de pago seleccionada, sin embargo, se evalúa si el concepto tiene configurado la unidad de pago en la opción de homologación, si lo tiene entonces no se hace la distribución del concepto y se envía en el archivo plano con la unidad de pago configurada.

Existe la forma de cambiar todos los registros, para esto, se debe seleccionar la unidad de pago en el campo: 'Asignar todos los registros del listado a la Unidad de Pago:' y dar click en el botón Aplicar. Con esto se recorre el listado (sea por empleado o por concepto ) y se actualiza la nueva unidad de pago

Una vez se realice toda la configuración las unidades de pago se puede para a la siguiente pestaña para generar los archivos

### Generación de Archivos

| Distribución de Hecuisos       | 😓 Genera  | ción de Archives        |               |                   |                 |                   |                   |                    |                       | ÷                                             |                           | P R [               |
|--------------------------------|-----------|-------------------------|---------------|-------------------|-----------------|-------------------|-------------------|--------------------|-----------------------|-----------------------------------------------|---------------------------|---------------------|
| ero Nómina: 8365 - NOMINA EMP  | EADOS     | Current and a series    | Carrier Diana |                   |                 |                   |                   |                    |                       |                                               |                           |                     |
| Archivo Funcionarios           | ~         | Guardar como            | General Plano |                   |                 | A                 | probar            |                    |                       |                                               |                           |                     |
| onsecutivo Unidad<br>- De Pago | Guard     | dar como                |               | 1                 | ×               | Primer<br>ombre 🔻 | Segundo<br>Nombre | Primer<br>Apellido | Segundo<br>Apellida • | Número Identificación<br>Entidad Financiera 🔻 | Tipo De<br>Cuenta Banca 🔻 | Número<br>Cuenta Ba |
| 1/CONSIGNACION                 | Gundara   |                         |               | 1 + 00 mil 1      | -               |                   | FERNANDO          | VIEIRA             | PEREZ                 | 860002964                                     | 1                         | 214333452           |
| 2CONSIGNACION                  | Guardare  | usco local (c.)         | ~             | 🔶 🖬 🕞 E           | 9 ·             | RA                | MILENA            | ZAPATA             | GARCIA                | 890903938                                     |                           | 1011525900          |
| 3CONSIGNACION                  | Nombre    |                         |               | Fecha de modifica | ación Ti ^      | 2                 | PATRICIA          | CARDENAS           | RAMIREZ               | 890903938                                     |                           | 1003293385          |
| 4CONSIGNACION                  | Cities    | daue - WC               |               | 26/02/2021 4:22   |                 | à                 | ISABEL            | GALLON             | HENAO                 | 890903308                                     |                           | 2824446554          |
| SCONSIGNACION                  | - Swin    | dows.~ws                |               | 20/03/2021 4:32   | p. m. (         | L                 | CRISTINA          | CARVAJAL           | SEPULVEDA             | 890903308                                     |                           | 2011570694          |
| GCONSIGNACION                  | SWin      | REAgent                 |               | 29/03/2021 8:27   | a.m. (          | INNA              | ANDREA            | GRANADOS           | RENDON                | 890903308                                     |                           | 647899234           |
| 7CUNSIGNACION                  | _ ADA     |                         |               | 22/07/2021 5:24   | p.m. (          | 3                 | HAUUEL            | BENJUMEA           | ZAPATA                | 890900308                                     |                           | 1034256533          |
| BCUNSIGNACION                  | _ 🥱 Aplic | aciones                 |               | 1/04/2021 10:21   | a.m. (          | L                 | CHISTINA          | BEDUYA             | USPINA                | 89090308                                      |                           | 4200838367          |
| gCONSIGNACION                  | app       |                         |               | 6/04/2021 12:38   | p.m. 🗘 🗸        | 1                 | LUCIA             | FILLA              | ARANGO                | 890903938                                     |                           | 0219062264          |
| 10CONSIGNACION                 |           |                         |               |                   | >               | INA               | LUCIA             | SALAZAR            | ESCOBAR               | 890903938                                     |                           | 10132428010         |
| 11CONSIGNACION                 |           |                         |               |                   |                 | RZ.               | ELENA             | RIVAS              | RESTREPO              | 890903938                                     |                           | 1082756369          |
| 12CONSIGNACION                 | Nombre:   |                         |               |                   | Guardar         | LA                | MARIA.            | RENDON             | MESA                  | 890903938                                     |                           | 1081977239          |
| 13CONSIGNACION                 | -         |                         |               |                   | C               | 30                | DE JESUS          | BETANCUR           | BETANCUR              | 890903938                                     |                           | 41827549710         |
| 14 CONSIGNACION                | lipo:     | Text with headers (".td | )             | ×                 | Cancelar        | , LDD             | DE JESUS          | MEJIA              | MENESES               | 890903938                                     |                           | 32453947271         |
| 15CONSIGNACION                 | -         | period with monormal    |               | 9 /               | 1010204-0LE10   | üN                | FREYDER           | ROMARA             | ROMAÑA                | 890903938                                     | 1                         | 6170662747          |
| 16CONSIGNACION                 | F         | PRB ID-PCI VIVA 001-95  | 1             | 3 5               | 92537102.3EDV   | /IN               | JOSE              | OLIVERO            | AMELL                 | 890903938                                     | 1                         | 1085303894          |
| 17[CONSIGNACION                | F         | PRB ID-PCI VIVA 001-95  | 1             | 3 5               | 98524441.0(ARIE | L                 | EDUARDO           | ECHEVERRI          | CORREA                | 890903938                                     | 1                         | 6934100070          |
| 18CONSIGNACION                 | F         | PRB ID-PCI VIVA 001-95  | 1             | 3 5               | 98663128.5[WIL  | .MAR              | DARIO             | AGUDELO            | DAVILA                | 890903938                                     | 1                         | 288985481           |

Se debe seleccionar el tipo de archivo:

- Deducciones
- Devengados
- Funcionarios

El botón "Guardar Como" permite generar ciertos tipos de archivo según los datos seleccionados.

El botón "Generar Plano" permite generar ciertos tipos de archivo según los datos seleccionados, este botón se usa en el caso en que se deban generar los archivos planos (se debe tomar la opción de Text (\*.txt) para que lo genere sin encabezados).

Al momento de dar click en este botón se evalúa alguna inconsistencia en los datos y muestra la siguiente ventana con las inconsistencias de cada línea.

Last update: 2022/03/24 ada:sicoferp:gestionhumana:nomina:pagoautomaticosiif:archivosplanossiif http://wiki.adacsc.co/doku.php?id=ada:sicoferp:gestionhumana:nomina:pagoautomaticosiif:archivosplanossiif 16:35

| Distrib     | ución de Recursos 🛛 🔑 G | ieneración de Archivos |             |                   | ÷                                    |       | PR |   |
|-------------|-------------------------|------------------------|-------------|-------------------|--------------------------------------|-------|----|---|
| ero Nómina: | 8365 - NOMINA EMPLEAD   | 05                     |             | Unactivated - Inc | onsistencias                         | ×     |    |   |
| Archivo De  | vengados 🗸              | Guardar como           | Generar Pla | Consecutivo       | Inconsistencias                      |       |    |   |
|             |                         |                        |             | 3                 | Falta Tipo de Documento de Identidad |       |    |   |
| onsecutivo  | Unidad                  | Tipo De Documento      | Numero D    | 4                 | Falta Tipo de Documento de Identidad |       |    | ^ |
| •           | De Pago                 | ▼ De Identidad ▼       | Tee         | 6                 | Falta Tipo de Documento de Identidad |       |    |   |
| 10          | ONSIGNALIUN             | 3                      | _           | 7                 | Falta Tipo de Documento de Identidad |       |    |   |
| 20          | ONSIGNALION             | 3                      |             | 11                | Falta Tipo de Documento de Identidad |       |    |   |
| 40          | ONSIGNACION             |                        |             | 12                | Falta Tipo de Documento de Identidad |       |    |   |
| 50          | ONSIGNACION             | 3                      |             | 13                | Falta Tipo de Documento de Identidad |       |    |   |
| 00          | INSIGNACION             |                        |             | 14                | Falta Tipo de Documento de Identidad |       |    |   |
| 70          | ONSIGNACION             | 0                      |             | 19                | Falta Tipo de Documento de Identidad |       |    |   |
| 80          | ONSIGNACION             | 3                      |             | 23                | Falta Tipo de Documento de Identidad |       |    |   |
| 90          | ONSIGNACION             | 3                      |             |                   |                                      |       |    |   |
| 100         | ONSIGNACION             | 3                      |             |                   |                                      |       |    |   |
| 110         | ONSIGNACION             | 0                      |             |                   |                                      |       |    |   |
| 120         | ONSIGNACION             | 0                      |             |                   |                                      |       |    |   |
| 130         | ONSIGNACION             | 0                      |             |                   |                                      |       |    |   |
| 140         | ONSIGNACION             | 0                      |             |                   |                                      |       |    |   |
| 150         | ONSIGNACION             | 3                      |             |                   |                                      |       |    |   |
| 160         | ONSIGNACION             | 3                      |             |                   |                                      |       |    |   |
| 170         | ONSIGNACION             | 3                      |             |                   |                                      |       |    |   |
| 180         | ONSIGNACION             | 3                      |             |                   |                                      |       |    |   |
| 190         | ONSIGNACION             | 0                      |             |                   | Guardar Como                         | Cenar |    | ~ |

Aprobar la generación de archivo: Se debe dar click en el botón para aprobar la nomina y no volver a permitir cambiar los datos de las unidades de pago.

Nota: El archivo cuando se exporta en tipo texto siempre genera una línea al final.

#### **Notas al Proceso**

 Cuando hay una distribución de conceptos por empleado de manera parcial, la base de la retención y el valor descontado de retención se va por la unidad configurada en el maestro de Homologación Posición Catalogo y Conceptos Nóminas, para el concepto de Retención. Salvo que toda la nómina del empleado se vaya por una diferente a la ya configurada.

←Volver atrás

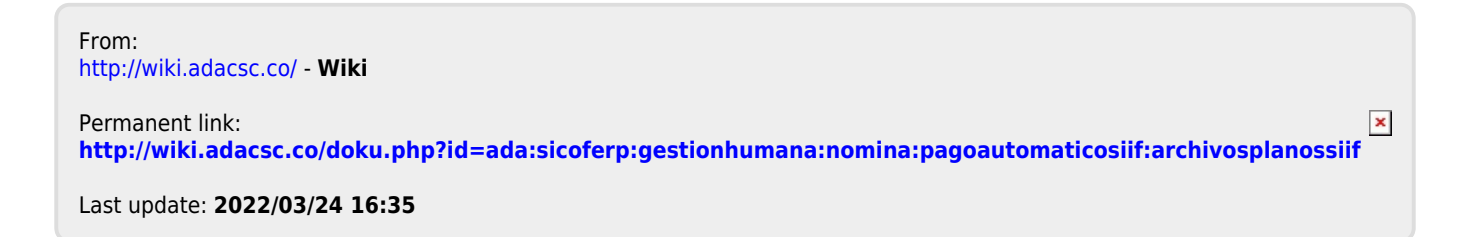